## How to edit profile details?

Step 1: Click on "user" icon on right corner. Click on view profile menu.

| )h Datt | aram Shelar GOID00167 | 2 |
|---------|-----------------------|---|
| Ø       | View Profile          |   |
| 2       | Change Password       |   |
| N 🔒     | Logout                |   |

Step 2: In Profile Details page click on edit icon.

| Personal Details |                          | 🖍 Edit                 |
|------------------|--------------------------|------------------------|
| First Name       | Middle Name              | Last Name              |
| Saurabh          | Dattaram                 | Shelar                 |
| Birth Date       | Gender                   | Player ranking on IATA |
| 12-Jun-1960      | Male Female              | 3121                   |
| Contact Number   | Email Address            |                        |
| 8888508934       | shelar.shalaka@yahoo.com |                        |
|                  | Address Line 2           | 7in Codo               |

Step 3: Edit profile details and click on save button.

| Back Profile Details    |                                       |                        |  |  |
|-------------------------|---------------------------------------|------------------------|--|--|
| Personal Details        |                                       | Save X                 |  |  |
| First Name <sup>*</sup> | Middle Name                           | Last Name <sup>*</sup> |  |  |
| Saurabh                 | Dattaram                              | Shelar                 |  |  |
| Birth Date <sup>*</sup> | Gender*                               | Player ranking on IATA |  |  |
| 12-Jun-1960             | <ul><li>Male</li><li>Female</li></ul> | 3121                   |  |  |
| Contact Number          | Email Address                         |                        |  |  |
| 8888508934              | shelar.shalaka@yahoo.com              |                        |  |  |
| Address Line 1*         | Address Line 2                        | Zip Code*              |  |  |
| Home No 344             | Sanioevan Nagar                       | 415618                 |  |  |